企業管理員可在管理後臺加入部門,具體方法如下:

(1)進入企業管理後臺(<u>如何進入企業管理後臺?</u>)·依次點選「通訊錄」→「組織架構」:

| ④ 概況   |   | 組織架構 批量導入 批量 | 尊出  | 「観志用戶 Q」             |
|--------|---|--------------|-----|----------------------|
| & 通訊録  | ^ | 搜部門          | Q,  | 金山游公软件 編輯            |
| 1 組織架構 |   | 金山辦公軟件       | ^   | 子的門                  |
| ○ 檔案管理 | × |              | :   | 2 添加 排序 删除           |
| 日 安全文檔 | Ý |              | - 1 | 部門顯示名 部門全名 用戶數 類型 作業 |
| ○ 密级管理 | ~ |              | - 1 |                      |
| 8。角色管理 |   |              |     |                      |
| 記録檔報表  | ~ |              |     |                      |
| ◎ 設定   | ~ |              |     |                      |

(2) 點選「添加」·在右側彈跳視窗裏輸入部門名稱後·再點「確定」·即可完成部門 的加入:

| [ | *部門全名:  | 請輸入                |
|---|---------|--------------------|
|   | 部門顯示名:  | 留空時取部門全名           |
|   | 部門團隊: [ | 創建一個關聯此部門的部門團隊, 團隊 |
|   |         | 名和成員隨組織架構變動自動更新    |

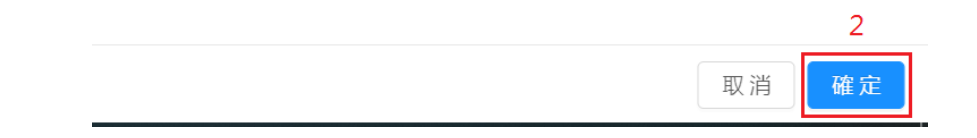

點選【WPS+雲文檔】,立即註冊使用一個月免費!